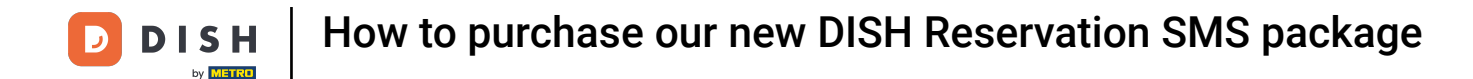

The time has come - we are proud to present our cash registe

Welcome to DISH Reservation. In this tutorial, we will show you how to purchase our new SMS package

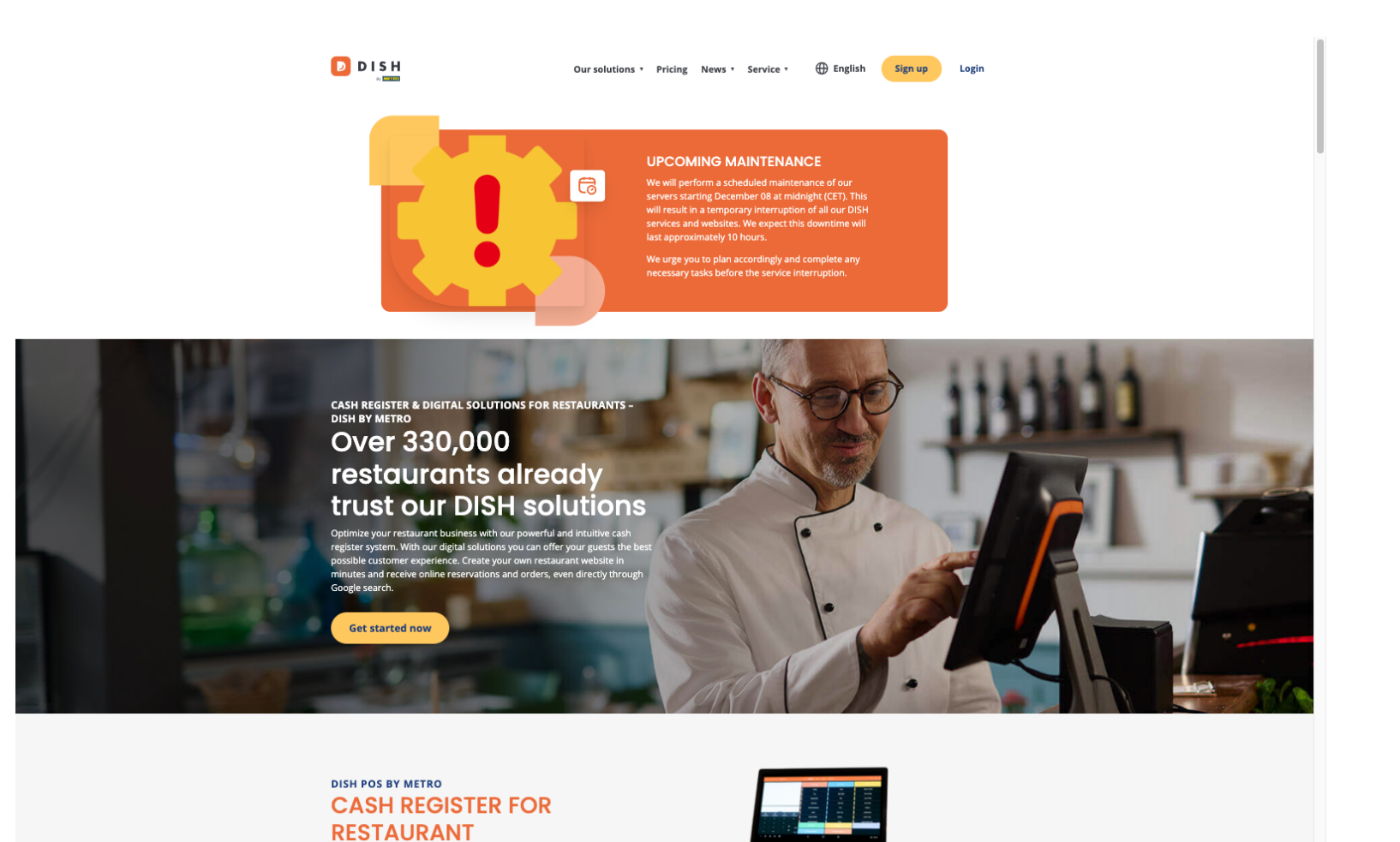

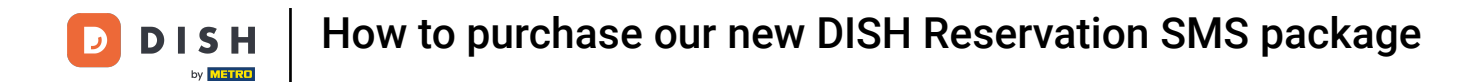

### First Login to <u>https://www.acc.dish.co/</u>.

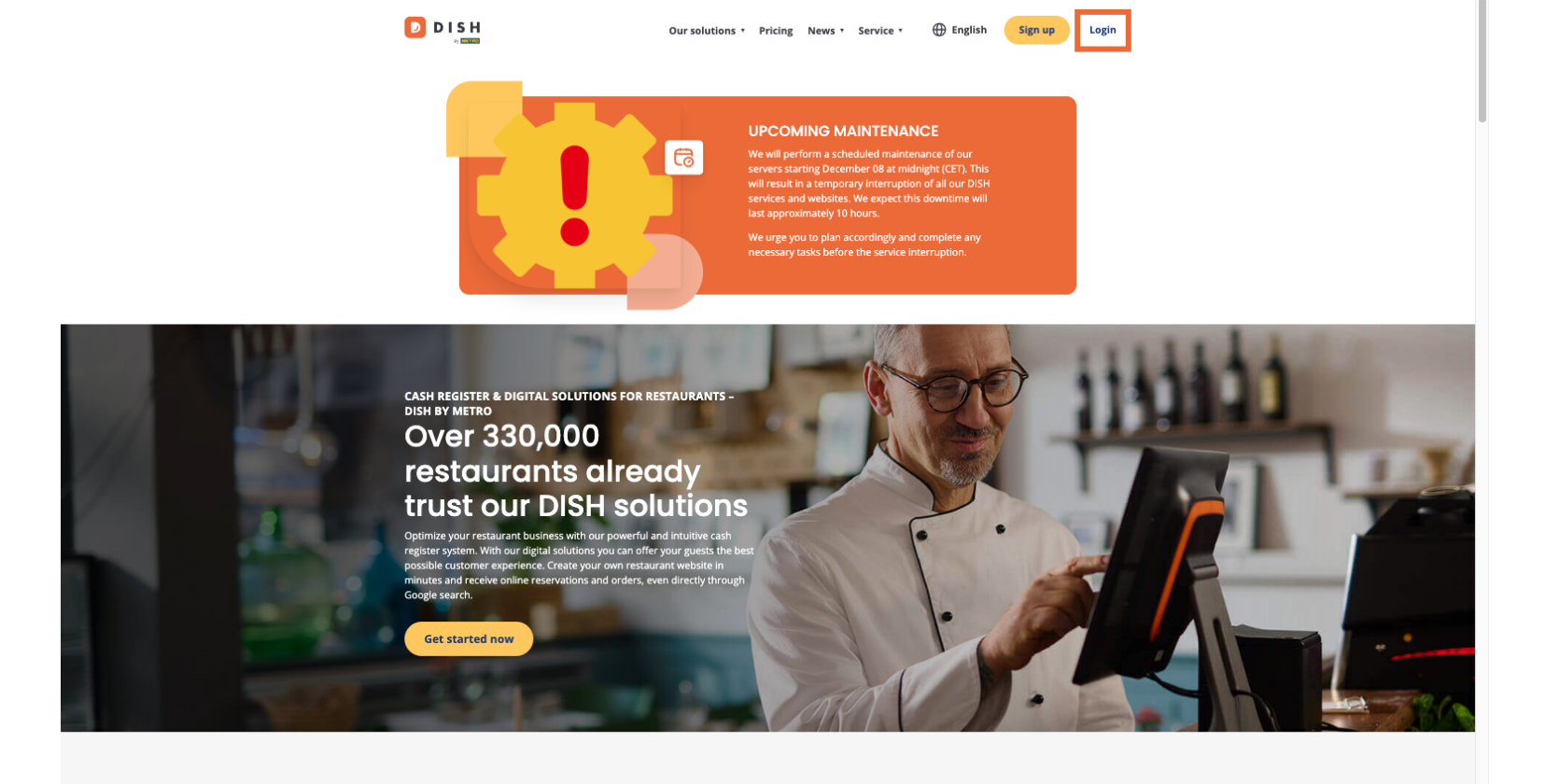

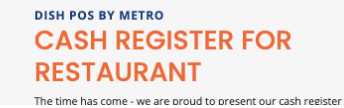

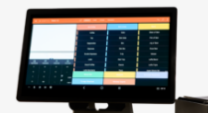

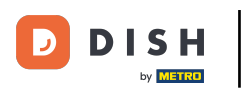

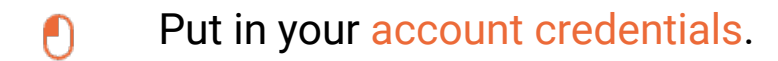

| D I S H |                                      |                      | English 👻 |
|---------|--------------------------------------|----------------------|-----------|
|         |                                      |                      |           |
|         | Sign-in to E                         | DISH                 |           |
| Please  | e sign-in to your Dish account using | your Mobile number o | Email.    |
|         | Mobile number                        | Email                |           |
|         | datendala, propagnal, con            |                      |           |
|         | Username or email                    |                      |           |
|         | •••••                                | ٢                    |           |
|         | Password                             |                      |           |
|         | Remember me                          | Forgot Password?     |           |
|         | Log In                               |                      |           |
|         | No Account yes<br>Sign up<br>Or      | 17                   |           |

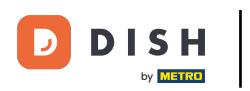

# Click Log In to proceed.

| D I S H  |                                             |                           | English 🔻 |
|----------|---------------------------------------------|---------------------------|-----------|
|          |                                             |                           |           |
|          | Sign-in to [                                | DISH                      |           |
| Please s | ign-in to your Dish account using           | gyour Mobile number or En | nail.     |
|          | Mobile number                               | Email                     |           |
|          | detendels, pr@pagenal.com                   |                           |           |
|          | Username or email                           |                           |           |
|          | *****                                       | ۲                         |           |
|          | Password                                    |                           |           |
|          | Remember me                                 | Forgot Password?          |           |
|          | Log In                                      |                           |           |
|          | No Account ye<br><mark>Sign up</mark><br>Or | et?                       |           |

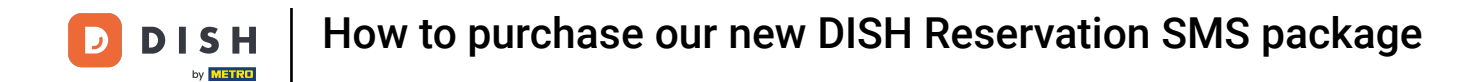

• Once you are in your establishment, click Pricing.

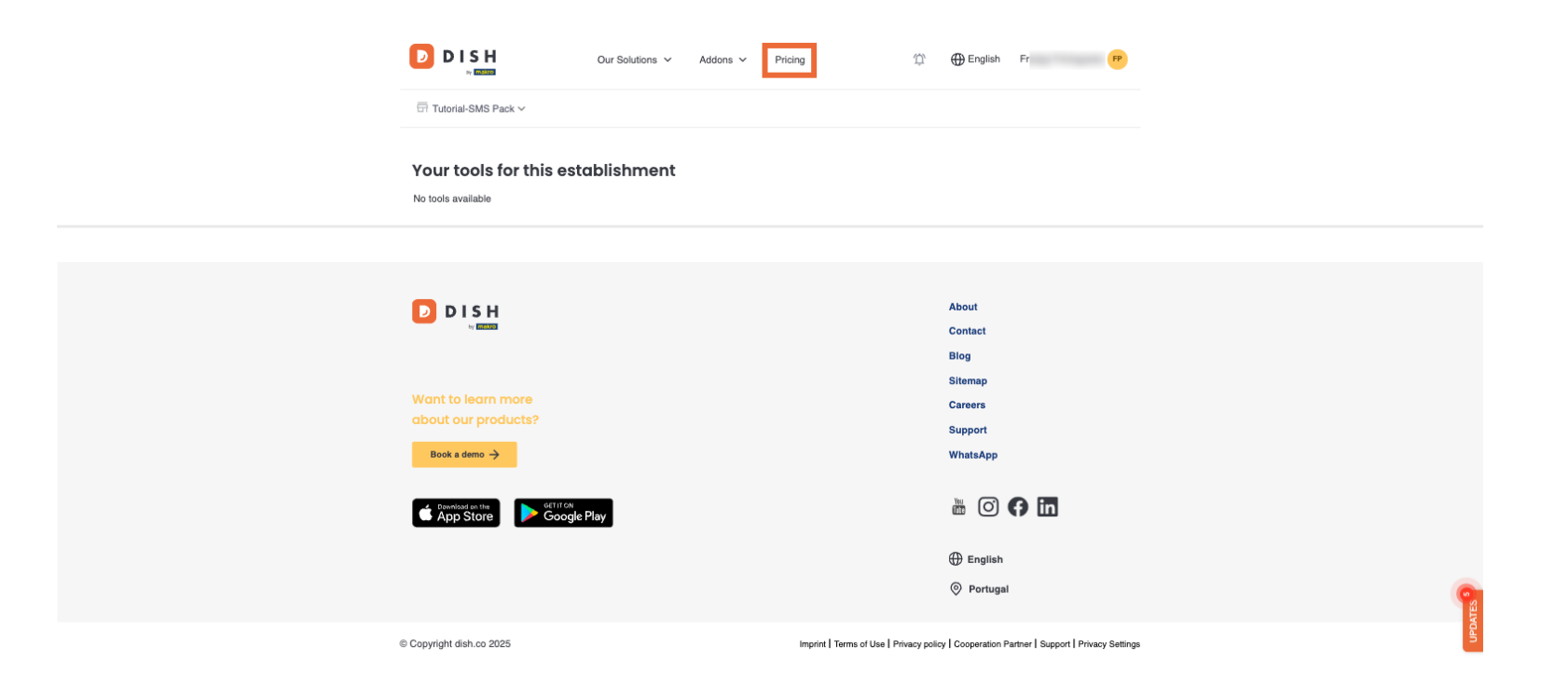

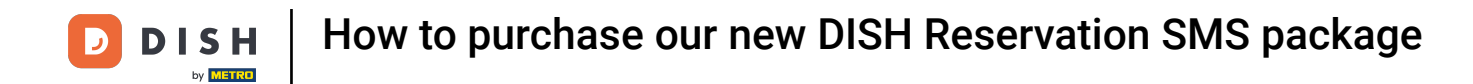

Scroll down to find the SMS Package option.

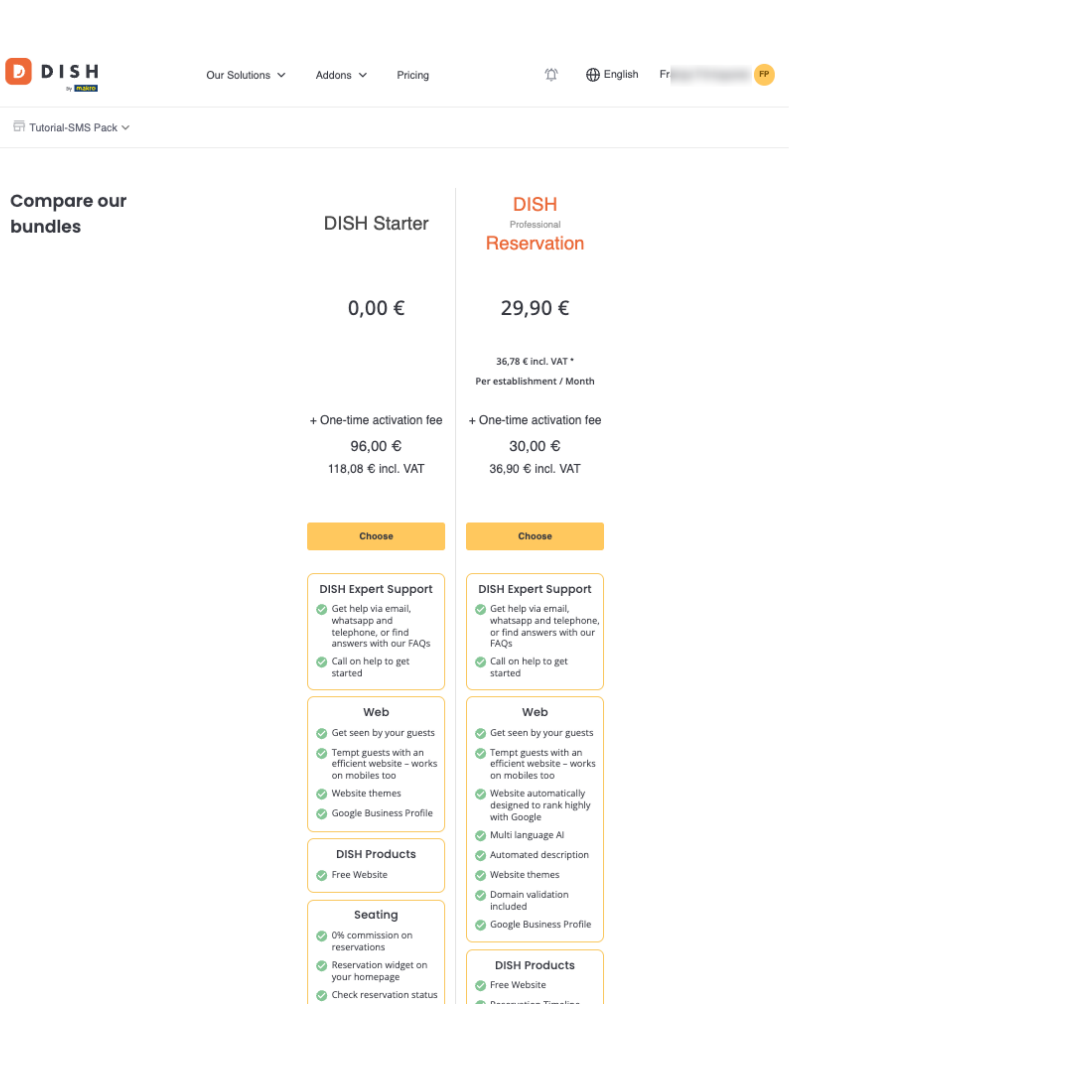

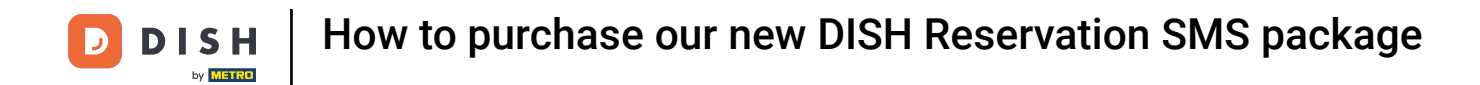

In Addons you will now see the Premium SMS Package. Click Choose to continue.

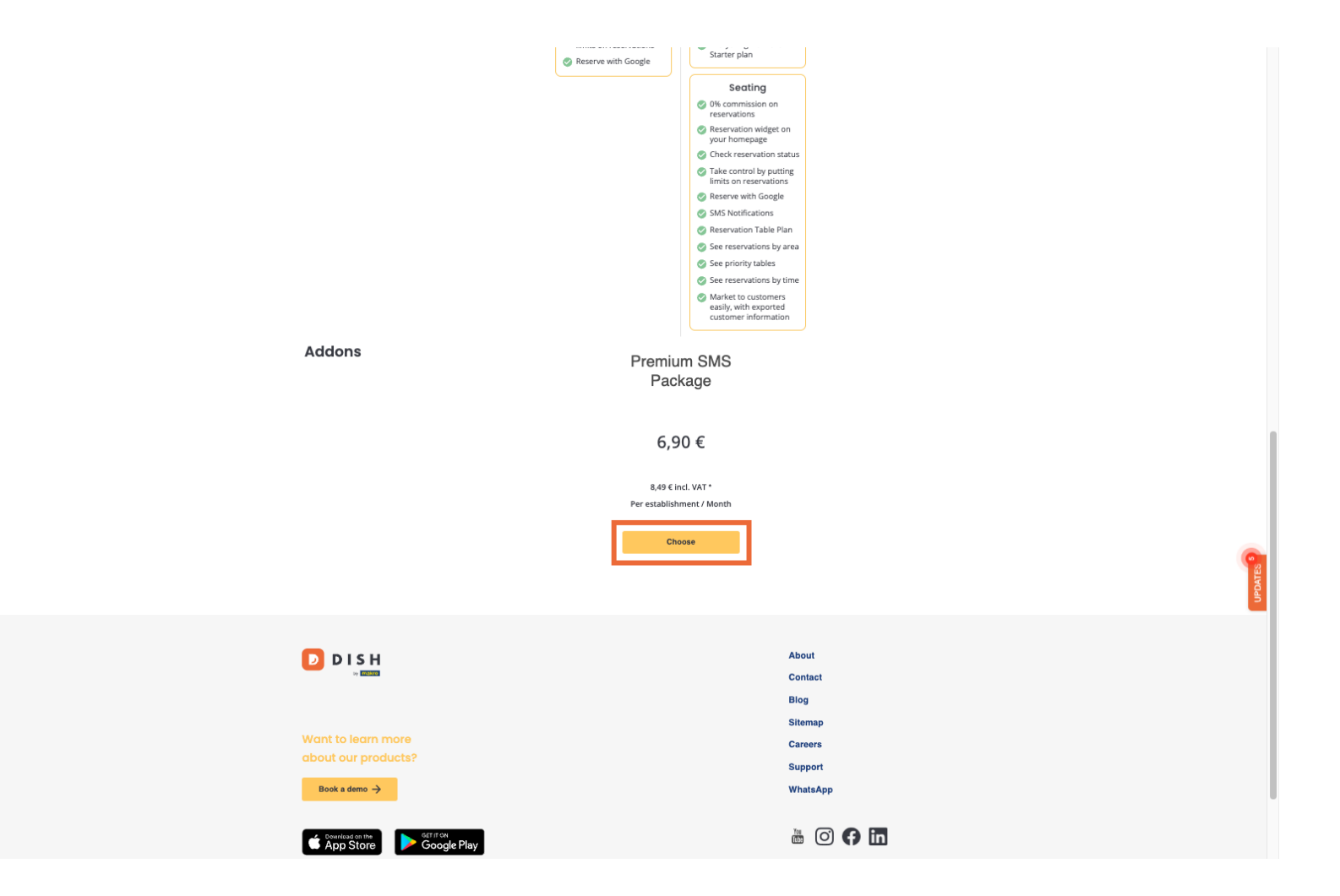

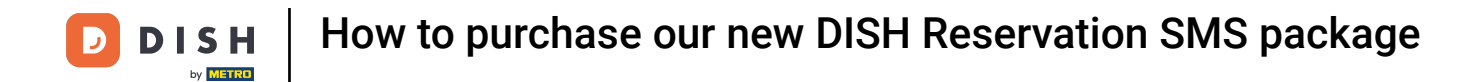

• Make sure that your provided information is correct, scroll down and click Continue.

|                               | General Information<br>Company Name<br>Tutorial SMS Pack Gm                                                   |                                      |                                                           |           |
|-------------------------------|----------------------------------------------------------------------------------------------------|--------------------------------------|-----------------------------------------------------------|-----------|
|                               | Address Information<br>Address Postal Code 0<br>Me 40<br>Country<br>Portugal v<br>VAT number<br>PT VAT number | City Billing Email Dús Billing Email |                                                           |           |
|                               | Customer information Salutation Name S Salutation Fr Phone number  +7 222222222                               | Continue                             |                                                           |           |
| DI<br>Want to I<br>about ou   | S H<br>barn more<br>products?                                                                                 |                                      | About<br>Contact<br>Blog<br>Sitemap<br>Careers<br>Support | UPDATES 9 |
| Book a de<br>Command<br>App S | no →<br>sono<br>tore Google Play                                                                              |                                      | WhatsApp                                                  |           |

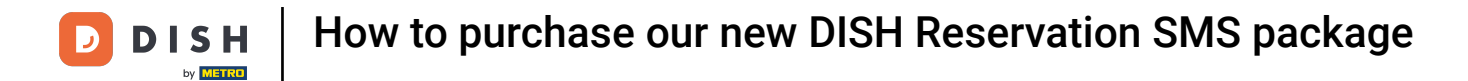

• Accept the Terms and Conditions to proceed with your purchase.

| Our Sol     Our Sol     Our Sol     Our Sol     Please review your order before place                                                                                                    | lutions ∽ Addons ∽ Pricing 🏠 English Fr 🥐       |  |
|----------------------------------------------------------------------------------------------------|-------------------------------------------------|--|
| ITEMS                                                                                                    | QTY COMMITMENT PERIOD VAT BILLING AMOUNT TO PAY |  |
| Premium SMS Package<br>includes SMS to confirm<br>reservations, cancel<br>reservations, cancel<br>reservation reminders Send<br>unlimited SMS until 15.11.25.<br>After that, send up to 200<br>SMS/month, SMS exceeding<br>the 200 SMS/month will cost<br>c0.04. Cancel anytime. Only<br>available for DIsH Professiona<br>Reservation subscriptions. | 1 1 month 1,59 € (23.00%) 6,90 €<br>Every month |  |
| Activation fee                                                                                                    | 0,00 € (23.00%) 0,00 €                          |  |
| Add a promo code                                                                                                    |                                                 |  |
| Net subtotal                                                                                                    | 0,00 €                                          |  |
| VAT Total                                                                                                    | 0,00 €                                          |  |
|                                                                                                    | TOTAL AMOUNT 0,00 €<br>DUE TODAY                |  |
| * The first billing of the monthly fee, takes place at the beginning of the next month after the contract conclusion.                                                                                                    |                                                 |  |
|                                                                                                    | About                                           |  |
|                                                                                                    | Contact                                         |  |
|                                                                                                    | Blog                                            |  |
|                                                                                                    | Sitemap                                         |  |
| ant to learn more                                                                                                    | Careers                                         |  |

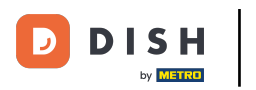

# And click Buy now.

| D D | Our Solutions ~ Addons ~ Price<br><b>Your DISH purchase</b><br>Please review your order before placing your purchase.                                                                                                    | ng î 🕀 English Fr 🥐                                                                                    |  |
|-----|----------------------------------------------------------------------------------------------------|----------------------------------------------------------------------------------------------------|--|
|     | TEMS         OTY         COMMITMENT PERIOD           Premium SMS Package         1         1 month           includes SMS to confirm         reservations, cancel         reservations and send           reservations and send         reservation reminders Send         unlimited SMS until 15.126.           After that, send up to 200         SMS /month. SMS exceeding         the 200 SMS /month will cost           the 200 SMS /month will cost         C0.04. Cancel anytime. Only         available for DISH Professional           Reservation subscriptions.         Reservation subscriptions.         Statement | VAT         BILLING         AMOUNT TO PAY           1,59 € (23.00%)         6,90 €         Every month |  |
|     | Activation fee                                                                                                    | 0,00 € (23.00%) 0,00 €                                                                                 |  |
|     | Net subtotal<br>VAT Total                                                                                                    | 0,00 €<br>0,00 €                                                                                       |  |
|     | UGE TODAY   • The first billing of the monthly fee, takes place at the beginning of the next month after the contract conclusion.   ✓ Yes, I accept DISH <u>Terms and Conditions</u> and acknowledge DISH <u>Privacy Policy</u> .   Buy now                                                                                                    |                                                                                                    |  |
| D D | ISH                                                                                                    | About<br>Contact<br>Biog<br>Sitemap                                                                    |  |

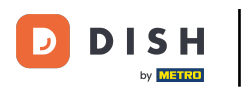

If asked, set up your preferred Payment Method.

### D D I S H

## **PAYMENT SETUP**

#### **Payment Details**

When you enter your payment information in DISH, your payment information will be saved to use again in the future. When you start a subscription, your preferred payment method will continue to be charged until you cancel your subscription.

When you save your payment information in DISH, we'll store your information securely. If you chose credit card, a small amount will be charged from your card to verify the validity of your card and to enable a recurring payment. This small amount will be returned immediately after a successful transaction. It might take a few days until it is recognised by your bank. This will only apply to credit card payments. All other payment methods don't require this process.

| Authorized Amount                           |                    | EUR 1           |
|---------------------------------------------|--------------------|-----------------|
| Payment Methods Please select preferred pay | ment method.       |                 |
| Pay with Credit Card                        | 때<br>Pay with SEPA | Pay with PayPal |

Return to Main Site

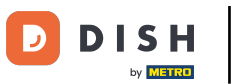

### Once completed, click Pay.

### DISH

## **PAYMENT SETUP**

#### **Payment Details**

When you enter your payment information in DISH, your payment information will be saved to use again in the future. When you start a subscription, your preferred payment method will continue to be charged until you cancel your subscription.

When you save your payment information in DISH, we'll store your information securely. If you chose credit card, a small amount will be charged from your card to verify the validity of your card and to enable a recurring payment. This small amount will be returned immediately after a successful transaction. It might take a few days until it is recognised by your bank. This will only apply to credit card payments. All other payment methods don't require this process.

| Authorized Amount        | EUR                   |
|--------------------------|-----------------------|
| Payment with Credit Card | Change Payment Method |
| Test                     |                       |
| 50 0                     |                       |
| Pay                      |                       |

Return to Main Site

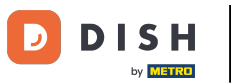

Processing your Payment might take a moment, please do not refresh the page.

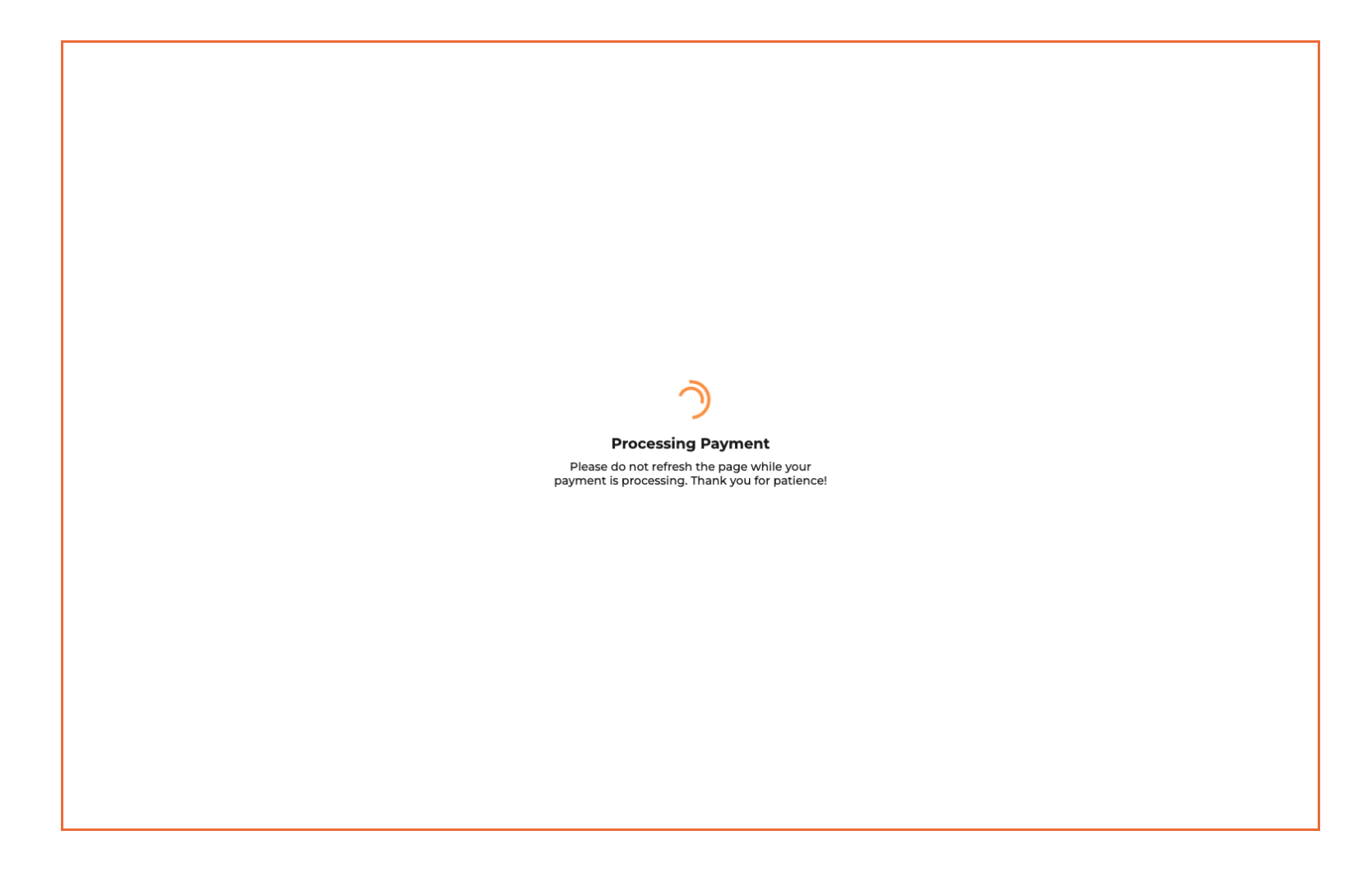

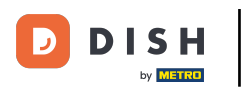

Once your payment was successful, click Return to Main Site.

### 🗾 D I S H

## **PAYMENT SETUP**

#### Payment Details

When you save your payment information in DISH, we'll store your information securely. If you chose credit card, a small amount will be charged from your card to verify the validity of your card and to enable a recurring payment. This small amount will be returned immediately after a successful transaction. It might take a few days until it is recognised by your bank. This will only apply to credit card payments. All other payment methods don't require this process.

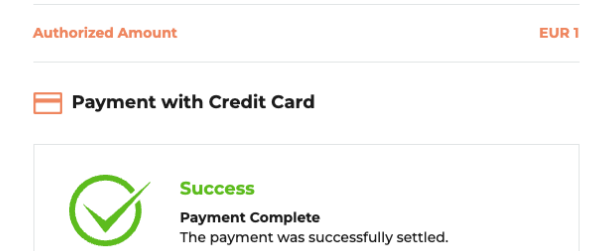

| Return to Main Site |
|---------------------|
|                     |

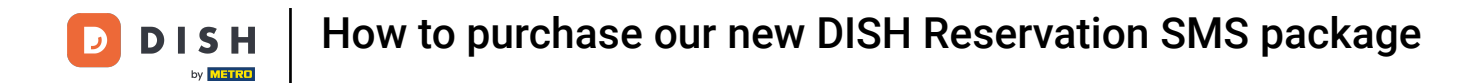

• You should have received a confirmation email with all the information needed.

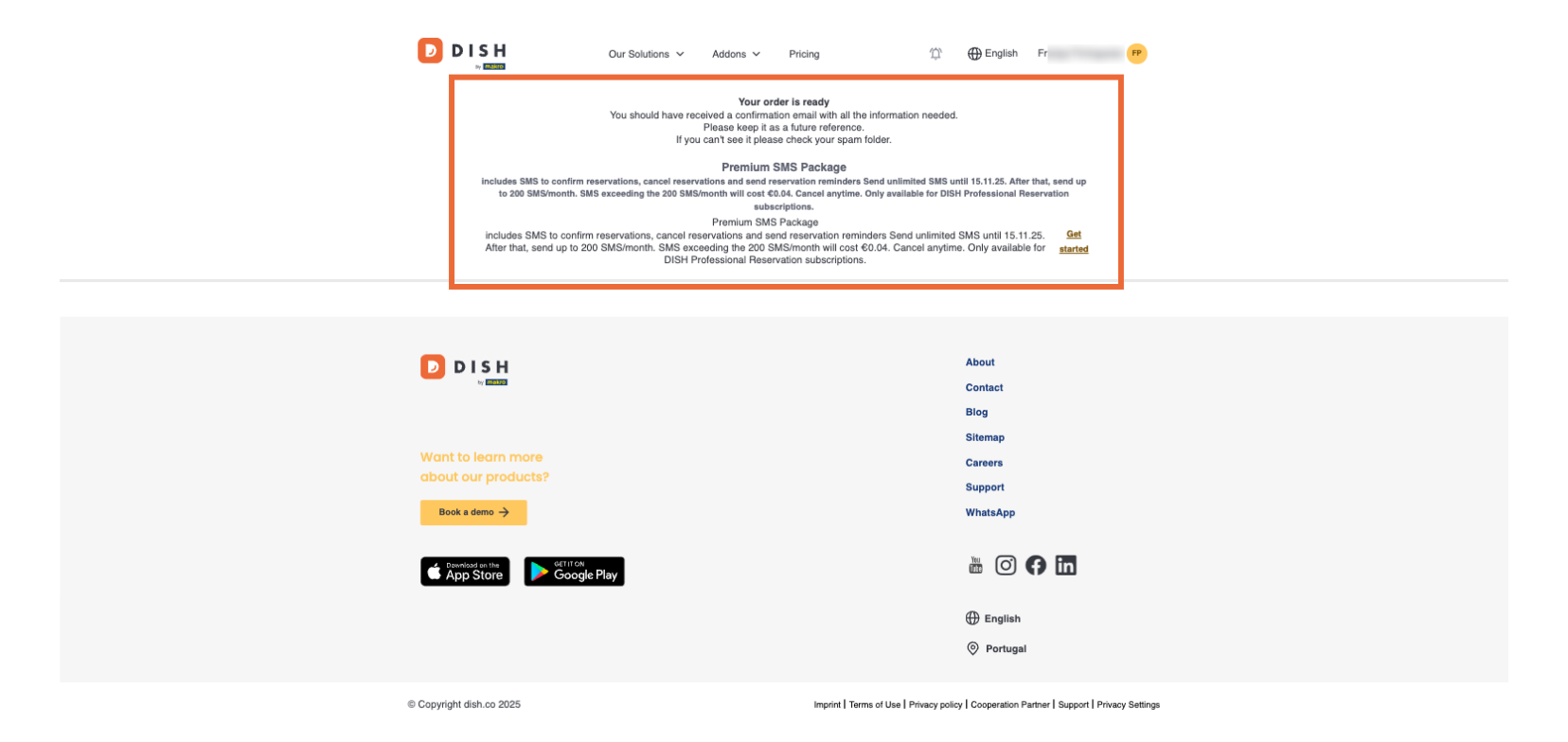

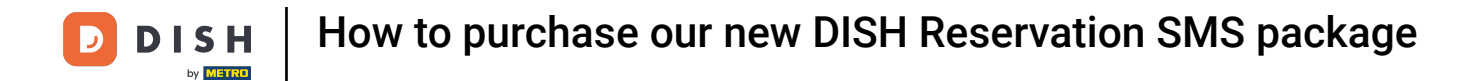

That's it. You completed the tutorial and now know how to purchase our new SMS package.

|                                                                                                    | Our Solutions 🗸 Addons 🗸 Pricing | ∰ ⊕ English Fr 🕐                                                          |  |  |
|----------------------------------------------------------------------------------------------------|----------------------------------|---------------------------------------------------------------------------|--|--|
| You order is ready<br>You should have received a confirmation meal with all the information needed.<br>Please keep it as a future reference.<br>If you can't see it please check your spam folder.                                                                                                    |                                  |                                                                           |  |  |
| Premium SMS Package Includes SMS to confirm reservations, cancel reservation reminders Send unlimited SMS until 15.11.25. After that, send up to 200 SMS/month. SMS exceeding the 200 SMS/month will cost 20.4. Cancel anytime. Only available for DISH Professional Reservation     Includes SMS to confirm reservations, cancel reservations and send reservation reminders Send unlimited SMS until 15.11.25.     Promium SMS Package     includes SMS to confirm reservations, cancel reservations and send reservation reminders Send unlimited SMS until 15.11.25.     After that, send up to 200 SMS/month. SMI serveding TMS 200 SMS/month will cost 60.04. Cancel anytime. Only available for     started     DISH Professional Reservation absorptions. |                                  |                                                                           |  |  |
|                                                                                                    |                                  |                                                                           |  |  |
|                                                                                                    |                                  | About<br>Contact<br>Biog                                                  |  |  |
| Want to learn m<br>about our prodi<br>Book a demo →                                                                                                    | nore<br>ucts?                    | Sitemap<br>Careers<br>Support<br>WhatsApp                                 |  |  |
| Convoid in the App Store                                                                                                    | Google Play                      | 💩 🗿 <b>() in</b>                                                          |  |  |
|                                                                                                    |                                  | <ul> <li>English</li> <li>Portugal</li> </ul>                             |  |  |
| © Copyright dish.co 2025                                                                                                    | 5 Imprint   Terms o              | f Use   Privacy policy   Cooperation Partner   Support   Privacy Settings |  |  |

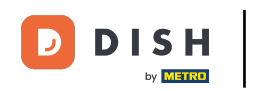

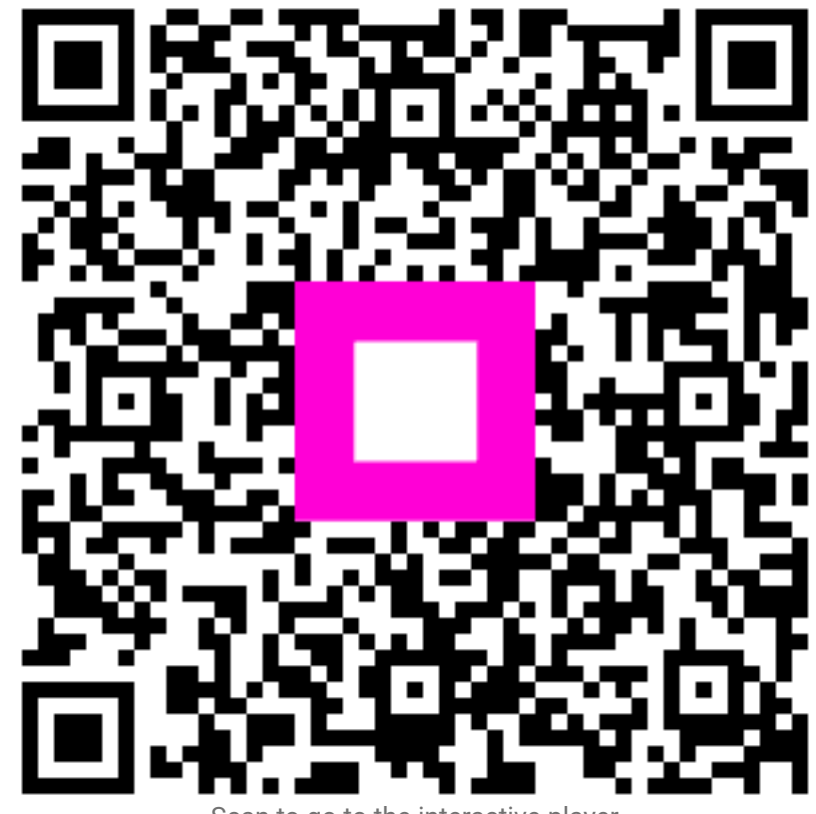

Scan to go to the interactive player